# Raspberry Pi で WEB カメラを使用

会津大学 RTミドルウェア講習会

# 目次

| 1 | 使用  | 用するコンポーネント                                  | 4 |
|---|-----|---------------------------------------------|---|
| 2 | WI  | EB カメラを Raspberry Pi に接続する                  | 5 |
| 3 | コン  | ンポーネントを Raspberry Pi ヘコピーする                 | 6 |
|   | 3.1 | Raspberry Pi ヘコピーする                         | 6 |
| 4 | Ra  | spberry Pi 上でコンポーネントを使用可能にする                | 7 |
|   | 4.1 | コピーされたファイルを解凍する                             | 7 |
|   | 4.2 | NameServer とコンポーネントを起動する                    | 7 |
| 5 | コン  | レポーネントを接続する                                 | 8 |
|   | 5.1 | NameServer を起動する                            | 8 |
|   | 5.2 | CameraViewer_Python を起動する                   | 8 |
|   | 5.3 | PC で RTSystemEditor を使用しコンポーネントを Active にする | 9 |

※文中の「x.y」や「x.y.z」の表記は使用環境の OpenRTM-aist のバージョンに読み替えてください。

# 1 使用するコンポーネント

この演習では以下2つのコンポーネントを使用します。

ダウンロード方法などは第2部資料を参考にしてください。

#### • OpenCamera\_Python

カメラから画像を取得し、jpeg 形式で出力します。

#### $\cdot \ Camera Viewer\_Python$

受け取った jpeg 形式のデータを画面に表示します。

# 2 WEB カメラを Raspberry Pi に接続する

Raspberry Piの USB ポートに WEB カメラを接続します。

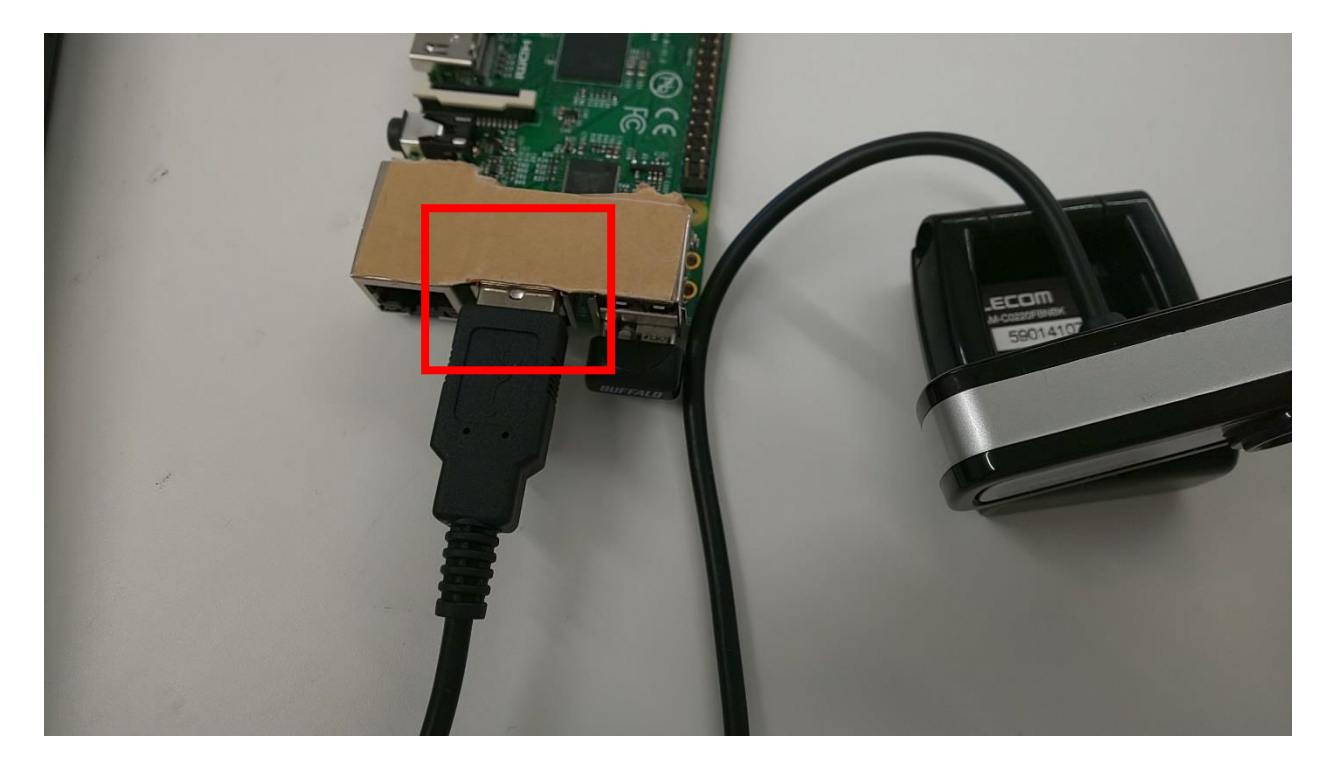

# 3 コンポーネントを Raspberry Pi ヘコピーする

ダウンロードしたコンポーネントを Raspberry Pi にコピーする方法を説明します。前段階と して Raspberry Pi に Tera Term でアクセスしてください。

### 3.1 Raspberry Pi ヘコピーする

ダウンロードした 2280-2co\_files.zip を Raspberry Pi に転送します。

今回は Tera Term の「SSH SCP …」を使用してファイルをコピーします。Tera Term の「フ ァイルメニュー」→「SSH SCP …」を選択します。

| Erom:          |                                       | <br>Send       |
|----------------|---------------------------------------|----------------|
| To:            | ~/                                    | <u>C</u> ancel |
|                | You can drag the file to this window. |                |
| Fr <u>o</u> m: |                                       | Receive        |
|                |                                       |                |

<u>F</u>rom にさきほどダウンロードした WEB カメラコンポーネントを選択し、<u>S</u>end ボタンをクリ ックします。

## 4 Raspberry Pi上でコンポーネントを使用可能にする

OpenCamera\_Python を Raspberry Pi 上で使用できるようにします。

### 4.1 コピーされたファイルを解凍する

以下のコマンドを入力し、圧縮ファイルの解凍を行います。

\$ unzip 2280-2co\_files.zip

unzip: 圧縮ファイルを復元する。

#### 4.2 NameServer とコンポーネントを起動する

以下のコマンドで NameServer とコンポーネントを起動します。

※NameServer が起動している際は、[rtm-naming]コマンドの手順はスキップしてください。

- \$ rtm-naming
- \$ cd ~/OpenCamera\_Python/
- \$ python OpenCamera\_Python.py

cd:現在参照しているフォルダ(ディレクトリ)を変更する。 Python:拡張子が.pyのファイルを実行する。

### 5 コンポーネントを接続する

これで Raspberry Pi 側で NameServer とコンポーネントが起動しました。ここからは PC 側 で NameServer とコンポーネントを起動し、RTSystemEditor でコンポーネントを接続します。

#### 5.1 NameServer を起動する

※すでに、NameServer が起動している場合は手順 5.1 をスキップしてください。

PC で NameServer を起動します。スタートメニューから 「OpenRTM-aist x.y」→「tools」の下の Start Naming Service から起動します。※Windows8の場合は以下のパスにあります。

C:\ProgramData\Microsoft\Windows\Start Menu\Programs\OpenRTM-aist x.y\Tools

#### 5.2 CameraViewer\_Python を起動する

InPort で受け取った画像を画面に表示する CameraViewer\_Python コンポーネントを起動します。

起動方法は初級第2部資料を参考にしてください。

### 5.3 PC で RTSystemEditor を使用しコンポーネントを Active にする

RTSystemEditor の Name Service View の接続アイコンをクリックし Raspberry Pi のホスト 名+.local 、または、Raspberry Pi の IP アドレスをダイアログに入力します。すると Name Service View に OpenCamera\_Python 0 が表示されます。

| RT System Editor RCP                                 |                     | • ×    |
|------------------------------------------------------|---------------------|--------|
| Eile Window Help                                     |                     |        |
| 祝 祝 🙀 🖉 🚱                                            |                     |        |
| 💋 Name Ser 🔞 Repositor 🖓 🗖 🙀 *System Diagram 🛛 🗖     | □ プロパティー            | ~      |
|                                                      | プロパティー              | 値      |
| דא localhost                                         | ब हा System Diagram |        |
| NB1503013 host_cxt                                   | System ID           |        |
| DameraViewer_Python0 rtc                             | Kind                | ONLINE |
| TraspA1.local                                        | Create Date         |        |
| raspA1 host_cxt                                      | Update Date         |        |
| Dencamera_Pythonujrtc                                | Composite           | None   |
|                                                      |                     |        |
|                                                      |                     |        |
|                                                      |                     |        |
|                                                      | 2                   |        |
|                                                      |                     |        |
|                                                      |                     |        |
|                                                      |                     |        |
|                                                      |                     |        |
|                                                      |                     |        |
|                                                      |                     |        |
|                                                      |                     |        |
| Configur 🐹 Manager 🕄 Composi 🐹 Executio 🕄 RT Log 🖓 🗖 |                     |        |
|                                                      |                     |        |
| Componentivame: ConngurationSet: 編集                  |                     |        |
| active config name value 適用                          |                     |        |
|                                                      |                     |        |
| +v>tu                                                |                     |        |
| < · · · · · · · · · · · · · · · · · · ·              | < <u> </u>          | •      |
|                                                      | L                   |        |

Name Service View から各コンポーネント (OpenCamera\_Python と CameraViewer\_Python) を System Diagram 上にドラッグアンドドロップし、データポートを接続します。

その際に Connector Profile の設定はデフォルトではなく下画の様に、Subscription Type と Push Policy を new に変更して接続してください。

| का Connector Profile | X                                                               |  |  |  |  |
|----------------------|-----------------------------------------------------------------|--|--|--|--|
|                      |                                                                 |  |  |  |  |
|                      |                                                                 |  |  |  |  |
| ConnectorProfileを入   | 力してください。                                                        |  |  |  |  |
| Name :               | OpenCamera_Python0.CameraImage_CameraViewer_Python0.CameraImage |  |  |  |  |
| Data Type :          | IDL:RTC/CameraImage:1.0                                         |  |  |  |  |
| Interface Type :     | corba_cdr 🗸                                                     |  |  |  |  |
| Dataflow Type :      | push 🗸                                                          |  |  |  |  |
| Subscription Type :  | new 🗸                                                           |  |  |  |  |
| Push Rate(Hz) :      |                                                                 |  |  |  |  |
| Push Policy :        | new 🔹                                                           |  |  |  |  |
| Skip Count :         |                                                                 |  |  |  |  |
| ■詳細…                 |                                                                 |  |  |  |  |
|                      | OK キャンセル                                                        |  |  |  |  |
|                      |                                                                 |  |  |  |  |

Connector Profile とはデータ送信のタイミングや送信方法を設定する項目です。Subscription Type でデータを送るタイミング、Push Policy でデータの送信方法を設定することができます。 今回は最新の値をできるだけ早く送る設定をします。

再生ボタンをクリックし全てのコンポーネントをアクティブにしてください。 Raspberry Pi に接続した WEB カメラから画像を取得出来たら完了です。